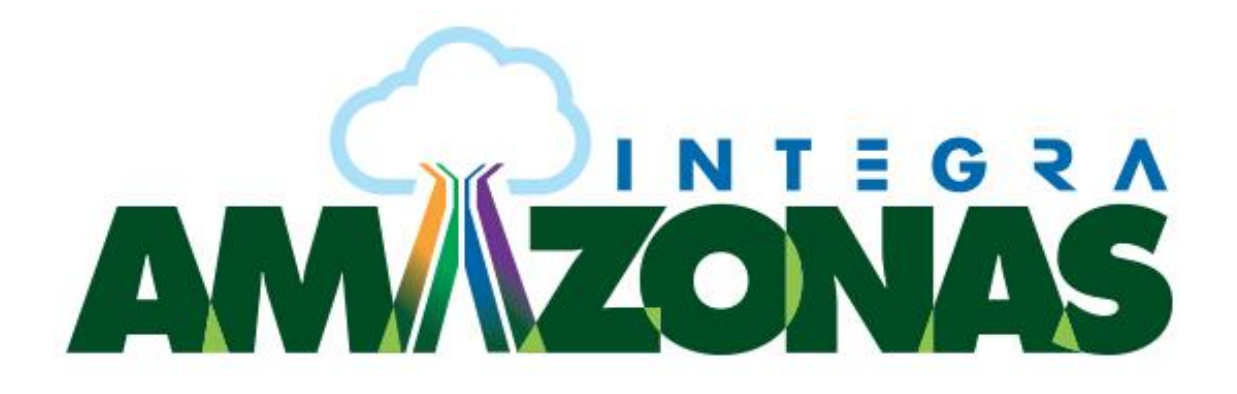

# TRABALHANDO COM PLANILHAS NO EXCEL ONLINE

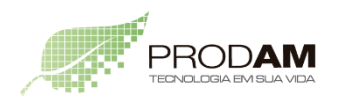

SECRETARIA DE ESTADO DE PLANEJAMENTO, DESENVOLVIMENTO, CIÊNCIA, TECNOLOGIA E INOVAÇÃO

SECRETARIA DE ESTADO DE ADMINISTRAÇÃO E GESTÃO

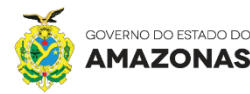

#### Trabalhando com Planilha no Excel Online

Os atalhos de teclado descritos neste tópico da Ajuda se referem ao layout de teclado americano. Em outros layouts, as teclas talvez não correspondam exatamente às mesmas de um teclado dos Estados Unidos.

Excel Online é executado no navegador da web, portanto os atalhos conhecidos, como Ctrl + P (imprimir) e F1 (Ajuda) executar comandos do navegador

#### Estes são os atalhos mais usados para Excel Online.

| Para -                      | Pressione                                                                                                    |
|-----------------------------|----------------------------------------------------------------------------------------------------|
| Ir para uma célula          | Ctrl+G                                                                                                    |
| Mover para baixo            | Página para baixo ou seta para baixo                                                                                                    |
| Mover para cima             | Página para cima ou seta para cima                                                                                                    |
| Imprimir                    | Ctrl+P                                                                                                    |
| Copiar                      | Ctrl+C                                                                                                    |
| Colar                       | Ctrl+V                                                                                                    |
| Recortar                    | Ctrl+X                                                                                                    |
| Desfazer                    | Ctrl+Z                                                                                                    |
| Fechar pasta de<br>trabalho | Ctrl+W                                                                                                    |
| Localizar                   | Ctrl+L                                                                                                    |
| Negrito                     | Ctrl+N                                                                                                    |
| Menu de contexto<br>aberto  | <ul> <li>Teclado do Windows: contexto<br/>Windows chave + F10. A chave de<br/>contexto do Windows está entre a tecla<br/>Alt esquerda e a tecla Ctrl esquerda</li> <li>Outro teclado: Shift + F10</li> </ul> |
| Diga-me                     | Alt+Q                                                                                                    |
| Localizar                   | CTRL + F ou Shift + F3                                                                                                    |
| Repetir Localizar<br>abaixo | Shift+F4                                                                                                    |
| Repetir Localizar<br>acima  | Ctrl+Shift+F4                                                                                                    |

#### Trabalhando com planilhas no modo de edição

Se uma planilha for aberto no Excel Online modo de exibição de leitura, comandos de edição não funcionarão. Alterne para o modo de edição, mova o foco fora da planilha pressionando F6 ou Ctrl + F6 e depois tab para a lista de Editar pasta de trabalho. Pressione a barra de espaços, pressione a tecla de seta para baixo e selecione Editar no Excel Online.

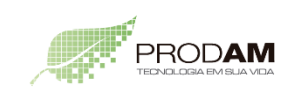

SECRETARIA DE ESTADO DE PLANEJAMENTO, DESENVOLVIMENTO, CIÊNCIA, TECNOLOGIA E INOVAÇÃO

SECRETARIA DE ESTADO DE ADMINISTRAÇÃO E GESTÃO

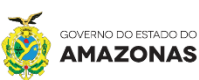

2

| Para fazer isso                                                                                                    | Pressione                |
|----------------------------------------------------------------------------------------------------|--------------------------|
| Mover entre a faixa de opções e o conteúdo da<br>pasta de trabalho.                                                                  | Ctrl+F6                  |
| Mover para uma guia de faixa de opções<br>diferente                                                                                  | TAB e, em seguida, ENTER |
| Mover entre comandos em uma faixa de<br>opções                                                                                       | Separador                |
| Executar o comando da faixa de opções selecionado no momento                                                                         | Icon image               |
| Ir para o início da linha                                                                                                    | Casa                     |
| Ir para a célula A1                                                                                                    | CTRL + Home              |
| Ir para a última célula do intervalo usado                                                                                           | CTRL + End               |
| Mover uma tela abaixo                                                                                                    | Page Down                |
| Mover uma tela para cima                                                                                                    | Page Up                  |
| Mover-se em um intervalo selecionado de cima<br>para baixo (ou para frente por meio de seleção)                                      | Icon image               |
| Mover dentro de um intervalo selecionado de baixo para início (ou volta por meio de seleção)                                         | Shift+Enter              |
| Mover-se em um intervalo selecionado para<br>frente por meio de uma linha (ou para baixo por<br>meio de uma seleção de coluna única) | Guia                     |
| Mover-se em um intervalo selecionado volta por<br>meio de uma linha (ou para cima por meio de<br>uma selecão de coluna única)        | Shift+Tab                |

#### Comandos do Excel Online

Mover e rolar entre planilhas

| Para                               | Pressione                            |
|------------------------------------|--------------------------------------|
| Uma célula acima                   | Seta para Cima ou Shift+Enter        |
| Uma célula abaixo                  | Seta para Baixo ou Enter             |
| Uma célula para a direita          | Seta para a Direita ou Tab           |
| Uma célula para a esquerda         | Seta para a Esquerda ou<br>Shift+Tab |
| Ir para A1                         | Ctrl+Home                            |
| Última célula do intervalo usado   | Ctrl+End                             |
| Mover uma tela abaixo              | Page Down                            |
| Mover para cima um bloco de linhas | Page Up                              |

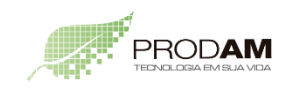

SECRETARIA DE ESTADO DE PLANEJAMENTO, DESENVOLVIMENTO, CIÊNCIA, TECNOLOGIA E INOVAÇÃO

SECRETARIA DE ESTADO DE Administração e gestão

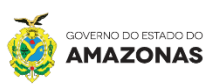

#### Trabalhar com objetos

| Para                                | Pressione           |
|-------------------------------------|---------------------|
| Abrir menu/Fazer Pesquisa detalhada | Alt+Seta para Baixo |
| Fazer drill up                      | Alt+Seta para Cima  |
| Seguir hiperlink                    | Ctrl+Enter          |
| Abrir o painel de comentários       | SHIFT+F2            |

#### Selecionar células, linhas e colunas, e objetos

| Para                                                   | Pressione               |
|--------------------------------------------------------|-------------------------|
| Selecionar um intervalo de células                     | Shift+Teclas de direção |
| Selecionar uma coluna inteira                          | Ctrl+BARRA DE ESPAÇO    |
| Selecione uma linha inteira                            | Shift+BARRA DE ESPAÇO   |
| Ir para o início da linha                              | Shift+Home              |
| Mover para cima o bloco de células na<br>coluna atual  | Shift+Page Up           |
| Mover para baixo o bloco de células na<br>coluna atual | Shift+Page Down         |

#### Mover dentro de um intervalo selecionado

| Para                                                                                         | Pressione   |
|----------------------------------------------------------------------------------------------|-------------|
| De cima para baixo (ou para frente por meio de seleção)                                      | Icon image  |
| De baixo para cima (ou para trás por meio de seleção)                                        | Shift+Enter |
| Para frente por meio de uma linha (ou para baixo por meio de<br>uma seleção de coluna única) | Guia        |
| Para trás por meio de uma linha (ou para cima por meio de<br>uma seleção de coluna única)    | Shift+Tab   |

#### Calcular dados

| Para                                   | Pressione         |
|----------------------------------------|-------------------|
| Calcular pasta de trabalho (atualizar) | F9                |
| Calcular inteiro                       | Ctrl+Shift+Alt+F9 |
| Atualizar dados externos               | Alt+F5            |
| Atualizar todos os dados externos      | Ctrl+Alt+F5       |

#### Editar células

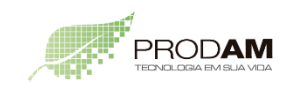

SECRETARIA DE ESTADO DE PLANEJAMENTO, DESENVOLVIMENTO, CIÊNCIA, TECNOLOGIA E INOVAÇÃO

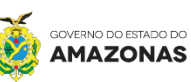

| Para                                   | Pressione |
|----------------------------------------|-----------|
| Recortar                               | Ctrl+X    |
| Copiar                                 | Ctrl+C    |
| Colar                                  | Ctrl+V    |
| Desfazer                               | Ctrl+Z    |
| Refazer                                | Ctrl+Y    |
| Iniciar uma nova linha na mesma célula | Alt+Enter |
| Inserir hiperlink                      | Ctrl+K    |
| Inserir tabela                         | Ctrl+L    |

#### Inserir dados

| Para                                                                   | Pressione                                                |
|------------------------------------------------------------------------|----------------------------------------------------------|
| Concluir a entrada da célula e selecionar a célula abaixo              | Icon image                                               |
| Concluir a entrada da célula e selecionar a célula acima               | Shift+Enter                                              |
| Concluir a entrada da célula e selecionar a<br>próxima célula na linha | Guia                                                     |
| Concluir a entrada de célula e selecionar a célula anterior na linha   | Shift+Tab                                                |
| Cancelar a entrada da célula                                           | Painel com scorecard e<br>mapa estratégico;<br>perguntas |

#### Editar dados dentro de uma célula

| Para                                           | Pressione                    |
|------------------------------------------------|------------------------------|
| Editar célula selecionada                      | F2                           |
| Limpar célula selecionada                      | Excluir                      |
| Limpar a célula selecionada e começar a edição | BACKSPACE                    |
| Ir um caractere para a direita.                | Seta para a direita          |
| Ir um caractere para a esquerda.               | Seta para a esquerda         |
| Ir uma palavra para a direita.                 | Ctrl+Seta para a<br>Direita  |
| Ir para uma palavra para a esquerda            | Ctrl+Seta para a<br>Esquerda |
| Ir para o começo dos dados da célula           | Residencial                  |

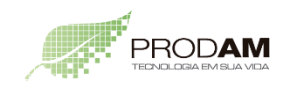

SECRETARIA DE ESTADO DE PLANEJAMENTO, DESENVOLVIMENTO, CIÊNCIA, TECNOLOGIA E INOVAÇÃO

SECRETARIA DE ESTADO DE Administração e gestão

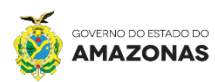

| Para                                                 | Pressione                          |
|------------------------------------------------------|------------------------------------|
| Ir para o fim dos dados da célula                    | Término                            |
| Selecionar à direita por caractere                   | Shift+Seta para a<br>Direita       |
| Selecionar à esquerda por caractere                  | Shift+Seta para a<br>Esquerda      |
| Selecionar à direita por palavra                     | Shift+Ctrl+Seta para<br>a Direita  |
| Selecionar à esquerda por palavra                    | Shift+Ctrl+Seta para<br>a Esquerda |
| Selecionar para ir para o início dos dados da célula | Shift+Home                         |
| Selecionar para ir para o fim dos dados de célula    | Shift+End                          |
| Copiar                                               | Ctrl+C                             |
| Recortar                                             | Ctrl+X                             |
| Colar                                                | Ctrl+V                             |

Formatar células

| Para       | Pressione |
|------------|-----------|
| Negrito    | Ctrl+N    |
| Itálico    | Ctrl+I    |
| Sublinhado | Ctrl+S    |

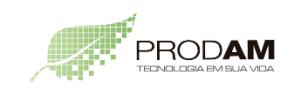

SECRETARIA DE ESTADO DE PLANEJAMENTO, DESENVOLVIMENTO, CIÊNCIA, TECNOLOGIA E INOVAÇÃO

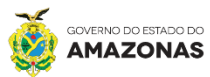